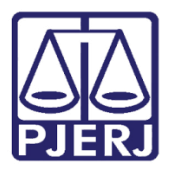

Dica de Sistema

# Gerenciamento de Audiências CEJUSC

PJe – Processo Judicial Eletrônico – Cartório – Competência Cível

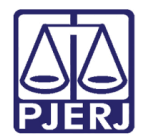

# SUMÁRIO

| 1. | Intr | rodução                        | 3  |
|----|------|--------------------------------|----|
| 2. | De   | esignar Audiência              | 3  |
| ź  | 2.1  | Designação Sugerida            | 5  |
| 2  | 2.2  | Designação Manual              | 8  |
| 3. | Ca   | ancelar audiência CEJUSC       | 13 |
| 4. | Re   | edesignar Audiência            | 16 |
| 2  | 1.1  | Designação Sugerida            | 17 |
| 2  | 1.2  | Designação Manual              | 20 |
| 5. | Co   | onverter em Diligência         | 23 |
| 6. | Re   | ecebimento dos autos do CEJUSC | 26 |
| 7. | His  | stórico de Versões             | 27 |

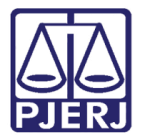

# Gerenciamento de Audiências CEJUSC

# 1. Introdução

Este manual apresenta de forma simples o passo a passo do procedimento cartorário das serventias Cíveis para marcar, cancelar, redesignar ou converter em diligência uma audiência no CEJUSC.

## 2. Designar Audiência

Para marcar uma audiência no CEJUSC, o processo deverá se encontrar na tarefa **Gerenciar Audiência**, ou ser direcionado para esta tarefa.

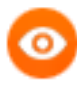

OBSERVAÇÃO: Aconselha-se encaminhar o processo para tarefa Processamento, a fim de garantir que a transição Gerenciar Audiência esteja habilitada.

| ✓ Tarefas                                           |    |
|-----------------------------------------------------|----|
| Filtros                                             | •  |
| Digitar Documento [DIG]                             | 1  |
| Gerenciar Audiência [GAU]                           | 14 |
| Imprimir correspondência                            | 1  |
| Infomar motivo para alteração da conclusão<br>[CAC] | 2  |
| Informar Motivo para Suspensão [CIV_SUS]            | 5  |
| Minutar Carta Precatória [CPT]                      | 1  |

Figura 01 – Aba Tarefas

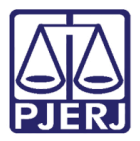

Localize e selecione o processo em que deseja marcar a audiência.

|                                                                                                    | PJe                                                                                                    |                                                       |                          |
|----------------------------------------------------------------------------------------------------|----------------------------------------------------------------------------------------------------|-------------------------------------------------------|--------------------------|
| *                                                                                                    | GERENCIAR AUDIÊNCIA [GAU]                                                                                                    |                                                       | 2                        |
|                                                                                                    | Pesquisar                                                                                                    | •                                                     | ۹                        |
|                                                                                                    | PROCESSOS ETIQUETAS                                                                                                    |                                                       |                          |
| *                                                                                                    |                                                                                                    |                                                       |                          |
|                                                                                                    | *                                                                                                    | 2                                                     | 1-10-21                  |
| <ul> <li>1</li> <li>1</li> <li>1&lt;</li></ul> | ACC 0800196-67.2021.8.19.0204     Abatimento proporcional do pr<br>/ 1º Vara Cível da Regional de Bangu / J<br>AUSTRAUS TITICANS DA SILVA X ANIEL MARTI<br>ULTIMA MOVIMIENTAÇÃO: JUNTADA DE PERIÇ<br>APELAÇÃO<br>Amanda Treinamento - Não mexer X<br>Apelação sem custas X<br>Contestação do<br>Contestação do<br>Contestação do<br>Possível prevenção X<br>Procuração não | reço<br>Juiz de D<br>INS DA SIL<br>ÇÃO DE<br>com cust | ireito<br>VA<br>tas X    |
| Q                                                                                                    | ProceComCiv 0800160-25.2021.8     Abatimento proporcional do pr<br>/ 1 <sup>®</sup> vara Civel da Regional de Bangu / /<br>AUSTRALIS TITICANS DA SILVA X LEPORIS SCOR                                                                                                    | 2<br>8.19.02<br>reço<br>Juiz de D                     | 1-10-21<br>04<br>vireito |

Figura 02 - Tarefa Gerenciar Audiência

Para agendar uma nova audiência no processo, desça a barra de rolagem até o final da tela e clique em **DESIGNAR NOVA AUDIÊNCIA**.

| Audiência                          |                 | ^                             |
|------------------------------------|-----------------|-------------------------------|
| Audiência reservada                |                 | ^                             |
| Tipo de audiência 📾<br>Conciliação | <b>Sala</b>     | <b>Início</b>                 |
| <b>Término</b>                     | <b>Situação</b> | <b>Designação</b><br>Sugerida |
| <b>Orgo Julgador </b>              |                 |                               |
|                                    |                 | DESIGNAR NOVA AUDIÊNCIA       |

Figura 03 – Botão DESIGNAR NOVA AUDIÊNCIA.

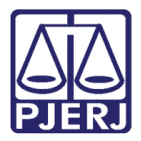

O tópico Audiência será habilitado para preenchimento, onde terá 2 opções para seleção:

- > Designação Sugerida agenda para a próxima data disponível;
- > Designação Manual define a data de forma manual.

| 00196-67.2021.8.19.0<br>IS TITICANS DA SILVA X A                    | 204 - Gerencia<br>NIELY MARTINS I                          | <b>ar Audiência [G</b><br>DA SILVA                   | ~             | •            | ଜ        | <b>•</b> 6    |
|---------------------------------------------------------------------|------------------------------------------------------------|------------------------------------------------------|---------------|--------------|----------|---------------|
| Últimas audiência                                                   | s do process                                               | 60                                                   |               |              |          |               |
| Unidade Sala da                                                     | a Audiência                                                | Tipo da Audiência                                    | Data da Audiê | ncia S       | Status   | Ações         |
|                                                                     |                                                            |                                                      |               | 0 res        | ultados  | encontrado    |
| A                                                                   |                                                            |                                                      |               |              |          |               |
| Audiência • Campos obrigat                                          | órios                                                      |                                                      |               |              |          | ^             |
| Audiência           • Campos obrigat           • Designação sugerid | órios<br>a O Designação                                    | manual                                               |               |              |          | ^             |
| Audiência  * Campos obrigat  Designação sugerid Unidade             | órios<br>a <sup>O</sup> Designação                         | manual<br>Tipo de audiência * a                      | Dura          | ação da audi | ência (m | ^<br>nin.)* ≞ |
| Audiência                                                           | <mark>órios</mark><br>a ○ Designação<br>egional de v       | manual<br>Tipo de audiência *<br>Selecione           | Dura          | ação da audi | ência (m | ∽<br>nin.)* ≞ |
| Audiência                                                           | <mark>órios</mark><br>a <b>⊃Designação</b><br>egional de ~ | Tipo de audiência *<br>Selecione<br>Data de início a | Dura<br>~     | ação da audi | ência (m | ∽<br>nin.)* ≘ |

Figura 04 – Tópico Audiência

### 2.1 Designação Sugerida

Nesta opção de designação, o sistema verifica as próximas datas e horários disponíveis e lista para que o usuário selecione. Devendo preencher os campos:

**Unidade,** para definir em que unidade deseja que a audiência se realize, que no caso é no CEJUSC.

| Unidade 🗎                        | Tipo de audiência * 🗎 |
|----------------------------------|-----------------------|
| 1ª Vara Cível da Regional de 🗸 🗸 | Selecione             |
| Selecione                        |                       |
| 1ª Vara Cível da Regional de Bar | ngu                   |
| CEIUSC da Regional de Bangu d    | a Comarca da Capital  |

Figura 05 – Unidade.

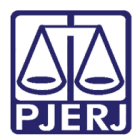

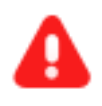

**ATENÇÃO:** No campo **Unidade**, selecione e clique na opção em que tenha a sigla 'CEJUSC'.

Tipo de audiência que deseja.

A **Duração** (será carregada de forma automática quando tiver sido cadastrada anteriormente).

A Sala em que será realizada. Caso não tenha preferência escolha a opção 'Todas'.

A **Data de início** é opcional e quando não preenchida, o sistema localiza o primeiro horário disponível após o prazo mínimo configurado para a serventia, que neste exemplo é de 10 dias corridos após a data atual.

|                                                                                                    | Amanda Alves                                                                                                    |
|----------------------------------------------------------------------------------------------------|----------------------------------------------------------------------------------------------------|
| tPrecCiv 0800322-20.2021.8.19.0204 - Gerenciar Audiência [GAU]<br>ITRALIS TITICANS DA SILVA X LEPORIS SCORPII | ↓ 10 1                                                                                                    |
| 1 * Campos obrigatórios                                                                                       |                                                                                                    |
| Designação sugerida Designação manual                                                                         |                                                                                                    |
| Unidade 🗎 Tipo de audiência * i                                                                               | Duração da audiência (min.)* 🗎                                                                                                    |
| CEJUSC da Regional de Bangu da 🗸 🗸 Conciliação                                                                | ∽ 30                                                                                                    |
| Sala da audiência 📾                                                                                           |                                                                                                    |
| Sala aud CEJUSC regional Bangu 🛛 🗸                                                                            | PROCURAR HORÁRIO                                                                                                    |
|                                                                                                    | Caso não seja informada uma data de incío<br>sugerida, o sistema buscará horários<br>disponíveis com um prazo mínimo de 10<br>dia(s) corrido(s) a partir de hoje. |

Figura 06 – Audiência Sugerida.

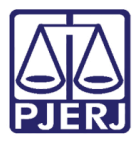

Ao finalizar o preenchimento, clique em **PROCURAR HORÁRIO**.

|                                                                       |                                    |       | Amanda Alves                                                                                                    |
|-----------------------------------------------------------------------|------------------------------------|-------|----------------------------------------------------------------------------------------------------|
| CCiv 0800322-20.2021.8.19.0204<br>IS TITICANS DA SILVA X LEPORIS SCOR | - Gerenciar Audiência [GAU]<br>Pli | •     | E 🖻 🎙 🕽                                                                                                    |
| • Campos obrigatórios                                                 |                                    |       |                                                                                                    |
| Designação sugerida O Designado                                       | ção manual                         |       |                                                                                                    |
| Unidade 🗎                                                             | Tipo de audiência * 🗎              |       | Duração da audiência (min.)* 🗎                                                                                                    |
| CEJUSC da Regional de Bangu                                           | da 🗸 🖌 Conciliação                 | ~     | 30                                                                                                    |
| Sala da audiência 🗎                                                   | Data de início 🗎                   |       |                                                                                                    |
| Sala aud CEJUSC regional Ban                                          | gu 🗸                               | 1<br> | PROCURAR HORÁRIO                                                                                                    |
|                                                                       |                                    |       | Caso não seja informada uma data de incío<br>sugerida, o sistema buscará horários<br>disponíveis com um prazo mínimo de 10<br>dia(s) corrido(s) a partir de hoje. |

Figura 07 – Botão Procurar Horário

São listadas algumas opções de horários disponíveis. Em seguida, clique em **Reservar** sala na mais adequada para concluir a marcação da audiência.

| Designação sugerida ODesign | ação manual          |             |                                                                                                    |                                                                   |
|-----------------------------|----------------------|-------------|----------------------------------------------------------------------------------------------------|-------------------------------------------------------------------|
| Unidade 🗎                   | Tipo de audiên       | cia * 🗎     | Duração da audiência (                                                                                      | min.)* 🗎                                                          |
| CEJUSC da Regional de Bang  | u da 🗸 🗸 Conciliação |             | <b>∽</b> 30                                                                                                 |                                                                   |
| Sala da audiência 🗎         | Data de início       | 1           |                                                                                                    | _                                                                 |
| Sala aud CEJUSC regional Ba | ngu 🗸                |             | PROCURAR HORÁRIO                                                                                            |                                                                   |
|                             |                      |             | Caso não seja informada<br>sugerida, o sistema buso<br>disponíveis com um pra<br>dia(s) corrido(s) a partir | a uma data de inc<br>cará horários<br>zo mínimo de 10<br>de hoje. |
| Horários sugeridos          |                      |             |                                                                                                    |                                                                   |
| Unidade                     | Sala de Audiência    | Data Início | Data Fim                                                                                                    | Ação                                                              |
|                             |                      |             |                                                                                                    | -                                                                 |

Figura 08 – Horários Sugeridos.

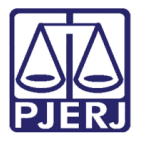

Retornando ao tópico Últimas audiências do processo, a nova audiência é listada.

|                                                  |                                                                                                    |                                                                                                    |                                                                                                    | Amanda Alves                                                                                                    |
|--------------------------------------------------|----------------------------------------------------------------------------------------------------|----------------------------------------------------------------------------------------------------|----------------------------------------------------------------------------------------------------|----------------------------------------------------------------------------------------------------|
| 1.8.19.0204 - Gerenciar Audiên<br>EPORIS SCORPII | icia [GAU]                                                                                                    | <b>~</b>                                                                                                    |                                                                                                    | E 🖻 🎙 🕽                                                                                                    |
| s do processo                                    |                                                                                                    |                                                                                                    |                                                                                                    |                                                                                                    |
| Sala da Audiência                                | Tipo da Audiência                                                                                                    | Data da Audiência                                                                                                    | Status                                                                                                    | Ações                                                                                                    |
| Sala aud CEJUSC regional Bang<br>u               | Conciliação                                                                                                    | 01/11/21 09:00                                                                                                    | designad<br>a                                                                                                    | Redesignar<br>Cancelamento<br>Converter em<br>Diligência                                                                                                    |
|                                                  | 1.8.19.0204 - Gerenciar Audiêr<br>EPORIS SCORPII<br>s do processo<br>Sala da Audiência<br>Sala aud CEJUSC regional Bang<br>u | 1.8.19.0204 - Gerenciar Audiência [GAU]         EPORIS SCORPII         s do processo         Sala da Audiência         Sala aud CEJUSC regional Bang<br>u | 1.8.19.0204 - Gerenciar Audiência [GAU]         EPORIS SCORPII         s do processo         Sala da Audiência         Tipo da Audiência         Data da Audiência         Sala aud CEJUSC regional Bang<br>u         Conciliação       01/11/21 09:00 | 1.8.19.0204 - Gerenciar Audiência [GAU]         EPORIS SCORPII         s do processo         Sala da Audiência         Tipo da Audiência         Data da Audiência         Sala aud CEJUSC regional Bang<br>u         Conciliação         01/11/21 09:00         designad<br>a |

Figura 09 - Tópico Últimas Audiências do Processo.

#### 2.2 Designação Manual

Nesta opção de designação, é possível escolher uma data específica para a audiência. Devendo preencher os campos:

**Unidade,** para definir em que unidade deseja que a audiência se realize, que no caso é no CEJUSC.

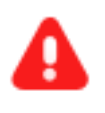

**ATENÇÃO:** No campo **Unidade**, selecione e clique na opção em que tenha a sigla 'CEJUSC'.

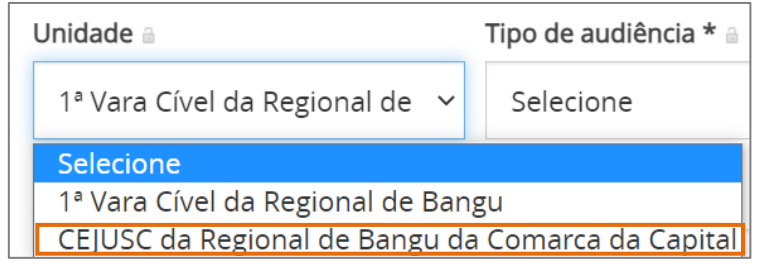

Figura 10 - Unidade

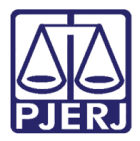

Preencha o **Tipo de audiência** que deseja. A **Duração** é carregada de forma automática (quando tiver sido cadastrada anteriormente). Depois, selecione em qual **Sala** será realizada a audiência. Nesta opção, a **Data de início** é <u>obrigatória</u>, preencha também o **horário** desejado.

| Audiência                                                                     |                       | ~                              |  |
|-------------------------------------------------------------------------------|-----------------------|--------------------------------|--|
| <ul> <li>Campos obrigatórios</li> <li>Designação sugerida Sugerida</li> </ul> | Jal                   |                                |  |
| Unidade 🔒                                                                     | Tipo de audiência * 🔒 | Duração da audiência (min.)* 🗎 |  |
| CEJUSC da Regional de Bangu da 🗸 🗸                                            | Selecione             | ~                              |  |
| Sala da audiência* 🔒                                                          | Data de início* 🔒     |                                |  |
| [Selecione]                                                                   |                       | RESERVAR HORÁRIO               |  |
|                                                                               |                       |                                |  |

Figura 11 – Tópico Audiência

Ao finalizar o preenchimento, clique em **RESERVAR HORÁRIO** para concluir o agendamento.

| Audiência                             |                       | ^                                                                                                    |
|---------------------------------------|-----------------------|----------------------------------------------------------------------------------------------------|
| 1 * Campos obrigatórios               |                       |                                                                                                    |
| O Designação sugerida  Designação man | ual                   |                                                                                                    |
| Unidade 🗎                             | Tipo de audiência * 🗎 | Duração da audiência (min.)* 🗎                                                                                                    |
| CEJUSC da Regional de Bangu da 🗸 🗸    | Conciliação           | <b>∽</b> 30                                                                                                    |
| Sala da audiência* 🗃                  | Data de início* 🔒     |                                                                                                    |
| Sala aud CEJUSC regional Bangu 🗸 🗸    | 25/10/2021 14:00      | RESERVAR HORÁRIO                                                                                                    |
|                                       |                       | Caso não seja informada uma data de incío<br>sugerida, o sistema buscará horários<br>disponíveis com um prazo mínimo de 10<br>dia(s) corrido(s) a partir de hoje. |

Figura 12 – Botão RESERVAR HORÁRIO.

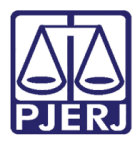

OBSERVAÇÃO: Quando uma audiência já estiver marcada para o dia, horário e local selecionados, é exibida a informação de conflito e os dados do processo e audiência já agendados.

Altere a data, horário ou a sala e clique novamente em **Reservar Horário** para não agendar duas audiências no mesmo horário e local. Caso deseje manter as duas, clique em **Confirmar Marcação**.

| lipo de audiencia * 🗟 |           | Duração  | da audiê  | ncia (min.)* 🗟   |       | Sala da audiê                                                                     | ència* 🛛                                                                 |                                                        |
|-----------------------|-----------|----------|-----------|------------------|-------|-----------------------------------------------------------------------------------|--------------------------------------------------------------------------|--------------------------------------------------------|
| Conciliação           | ~         | 20       |           |                  |       | Sala 4                                                                            |                                                                          | ```                                                    |
| Data de início* 🔒     |           | Motivo d | a Redesi  | gnação* 🗟        |       |                                                                                   |                                                                          |                                                        |
| 17/11/2020 10:00      |           | Decisã   | o judicia | I.               |       | RESERVAR<br>Caso não seja<br>sugerida, o sis<br>disponíveis co<br>dia(s) corrido( | HORÁRIO<br>informada ui<br>stema buscaru<br>m um prazo<br>s) a partir de | ma data de incí<br>á horários<br>mínimo de 70<br>hoje. |
| Processo              | Tipo de a | udiência | Sala      | Início           | Fim   |                                                                                   | Status                                                                   | Designação                                             |
|                       |           |          | 0-1-4     | 47/44/2020 40.00 | 17/11 | 2020 10-20                                                                        | dosignada                                                                | Sugorida                                               |

Figura 13 – Botão Confirmar Marcação

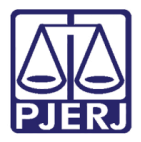

Quando o horário estiver disponível, o sistema agenda a audiência e retornando ao tópico Últimas audiências do processo, a nova audiência é listada.

| Últimas audiências (                                     | do processo            |                         |                     |                          |           |                                                                                   |
|----------------------------------------------------------|------------------------|-------------------------|---------------------|--------------------------|-----------|-----------------------------------------------------------------------------------|
| Sala reservada com su                                    | cesso                  |                         |                     |                          |           |                                                                                   |
| Unidade                                                  | Sala da Audiência      |                         | Tipo da Audiência   | Data da Audiência        | Status    | Ações                                                                             |
| CEJUSC da Regional de<br>Bangu da Comarca da C<br>apital | Sala aud CEJUSC regior | al Bangu                | Conciliação         | 25/10/21 14:00           | designada | Redesignar<br>Cancelamento<br>Converter em Diligência                             |
| CEJUSC da Regional de<br>Bangu da Comarca da C<br>apital | Sala aud CEJUSC regior | al Bangu                | Conciliação         | 01/11/21 09:00           | designada | Redesignar<br>Cancelamento<br>Converter em Diligência<br>2 resultados encontrados |
| Audiência                                                |                        |                         |                     |                          |           | ^                                                                                 |
| Audiência reserva                                        | da                     |                         |                     |                          |           | ^                                                                                 |
| <b>Tipo de audiência</b> 📾<br>Conciliação                |                        | <b>Sala</b>             | JUSC regional Bangu | Início a<br>25/10/2      | 021 14:00 |                                                                                   |
| <b>Término </b>                                          |                        | Situação 🗎<br>designada |                     | <b>Designa</b><br>Manual | ição 🗎    |                                                                                   |

Figura 14 – Tópico Últimas Audiências do processo.

Após finalizar a marcação da audiência, selecione o botão **Encaminhar para** e clique na transição **Prosseguir.** O processo é direcionado para tarefa **Processamento** e disponibilizado para o CEJUSC realizar a audiência.

|                              |                                    | Prosseguir           |   |
|------------------------------|------------------------------------|----------------------|---|
| Dados do Processo            |                                    |                      | ^ |
| Processo                     | Data de autuação                   | Data da distribuição |   |
| 0800322-20.2021.8.19.0204    | 18/10/2021                         | 18/10/2021           |   |
| Classe Judicial              | Órgão Julgador                     |                      |   |
| CARTA PRECATÓRIA CÍVEL (261) | 1ª Vara Cível da Regional de Bangu |                      |   |

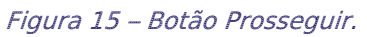

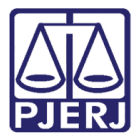

Caso não tenha mais nenhum procedimento a ser realizado até a audiência, clique no botão Encaminhar para e selecione a transição aguardar audiência no CEJUSC.

| ACC 0800204-44.2021.8.19.0204 - Processamento [CIV_PVD]<br>AUSTRALIS TITICANS DA SILVA X LEPORIS SCORPII | ↓                                         | <b>&gt;</b> 3 | Э |   |
|----------------------------------------------------------------------------------------------------|-------------------------------------------|---------------|---|---|
|                                                                                                    | aguardar audiência                        |               |   |   |
|                                                                                                    | aguardar audiência no CEJUSC              |               |   |   |
|                                                                                                    | aguardar prazo                            | -             |   | _ |
| Selecione a próxima ação para o processo.                                                                | aguardar prazo para cumprimento de acordo |               |   |   |
|                                                                                                    | arquivar                                  |               |   |   |
|                                                                                                    | conclusão                                 |               |   |   |
|                                                                                                    | digitar atos da serventia                 | -             |   | _ |
|                                                                                                    | digitar carta precatória                  | -             |   | _ |
|                                                                                                    | digitar mandado                           |               |   |   |
|                                                                                                    | digitar mandado de pagamento              |               |   |   |
|                                                                                                    | digitar outros documentos                 |               |   |   |
|                                                                                                    | enviar à central de cálculos              |               |   |   |
|                                                                                                    | enviar ao depositário                     |               |   |   |
|                                                                                                    | gerenciar audiência                       |               |   |   |

Figura 16 – Transição Aguardar Audiência CEJUSC

Ao abrir os **Autos Digitais**, haverá duas movimentações lançadas na árvore do processo: 'Audiência Designada para o CEJUSC' e 'Remetidos os autos ao CEJUSC'

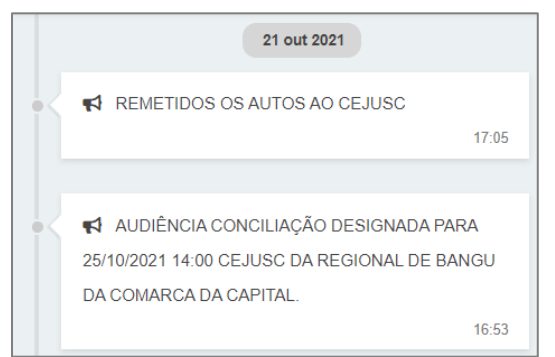

Figura 17 – Movimentação na árvore do processo.

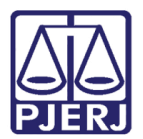

# 3. Cancelar audiência CEJUSC

No Painel do Usuário, entre na tarefa Gerenciar Audiência, selecione o processo desejado e procure o tópico Ultimas audiências do processo.

|                                                           |                                                        |                   |                   |           | Amanda Alves                                          |
|-----------------------------------------------------------|--------------------------------------------------------|-------------------|-------------------|-----------|-------------------------------------------------------|
| <b>ECCIV 0800322-20.202</b><br>LIS TITICANS DA SILVA X LE | I.8.19.0204 - Gerenciar Audiência [(<br>EPORIS SCORPII | GAU]              |                   |           | E 🖻 🎙 🤊                                               |
| Últimas audiências                                        | s do processo                                          |                   |                   |           |                                                       |
| Unidade                                                   | Sala da Audiência                                      | Tipo da Audiência | Data da Audiência | Status    | Ações                                                 |
| CEJUSC da Regional d<br>Bangu da Comarca da (<br>apital   | e<br>C Sala aud CEJUSC regional Bangu                  | Conciliação       | 25/10/21 14:00    | designada | Redesignar<br>Cancelamento<br>Converter em Diligência |
| CEJUSC da Regional d<br>Bangu da Comarca da (<br>apital   | e<br>C Sala aud CEJUSC regional Bangu                  | Conciliação       | 01/11/21 09:00    | designada | Redesignar<br>Cancelamento<br>Converter em Diligência |

Figura 18 – Tópico Últimas audiências do processo.

Identifique a audiência que será realizada na unidade do CEJUSC, na coluna Ações, selecione Cancelamento na linha da referida audiência.

| IS TITICANS DA SILVA X                              | 21.8.19.0204 - Gerenciar Audiencia [<br>LEPORIS SCORPII | GAUJ              |                   |           | E 🕜 🎙 4 🔊                                             |
|-----------------------------------------------------|---------------------------------------------------------|-------------------|-------------------|-----------|-------------------------------------------------------|
| Últimas audiência                                   | as do processo                                          |                   |                   |           |                                                       |
| Unidade                                             | Sala da Audiência                                       | Tipo da Audiência | Data da Audiência | Status    | Ações                                                 |
| CEJUSC da Regional<br>Bangu da Comarca da<br>apital | de<br>a C Sala aud CEJUSC regional Bangu                | Conciliação       | 25/10/21 14:00    | designada | Redesignar<br>Cancelamento<br>Converter em Diligência |
| CEJUSC da Regional<br>Bangu da Comarca da           | de<br>a C Sala aud CEJUSC regional Bangu                | Conciliação       | 01/11/21 09:00    | designada | Redesignar<br>Cancelamento<br>Converter em Diligência |

Figura 19 – botão Cancelamento

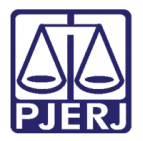

Verifique todos os dados antes de prosseguir.

Para confirmar o cancelamento, preencha o campo **Motivo do Cancelamento** e clique em **Confirmar.** 

|                                                          |                                           |                        | Amanda Alves             |
|----------------------------------------------------------|-------------------------------------------|------------------------|--------------------------|
| C <b>Civ 0800322-20.2021</b><br>S TITICANS DA SILVA X LE | .8.19.0204 - Gerenciai<br>PORIS SCORPII   | Audiê 🗸                | E 🖻 🎙 🕽                  |
| Leporis Scorpii                                          |                                           | DEPRECADO              |                          |
|                                                          |                                           |                        | 1 resultados encontrados |
| Tipo de Audiência a<br>Conciliação                       | Sala<br>Sala aud CEJUSC<br>regional Bangu | <b>Data de início </b> |                          |
| Motivo do<br>Cancelamento*                               | CONFIRMAR                                 |                        |                          |
|                                                          |                                           |                        |                          |

Figura 20 – Motivo do cancelamento.

Ao verificar o tópico Últimas audiências do processo, o Status já estará atualizado.

| Últimas audiências                                       | do processo                     |                                        |                   |           |                                                                                   |
|----------------------------------------------------------|---------------------------------|----------------------------------------|-------------------|-----------|-----------------------------------------------------------------------------------|
| Dados gravados com                                       | sucesso                         |                                        |                   |           |                                                                                   |
| Unidade                                                  | Sala da Audiência               | Tipo da Audiência                      | Data da Audiência | Status    | Ações                                                                             |
| CEJUSC da Regional de<br>Bangu da Comarca da (<br>apital | Sala aud CEJUSC regional E      | Bangu Conciliação                      | 25/10/21 14:00    | cancelada | Cancelado                                                                         |
| CEJUSC da Regional de<br>Bangu da Comarca da C<br>apital | e<br>Sala aud CEJUSC regional E | Bangu Conciliação                      | 01/11/21 09:00    | designada | Redesignar<br>Cancelamento<br>Converter em Diligência<br>2 resultados encontrados |
| Audiência                                                |                                 |                                        |                   |           | ^                                                                                 |
| Audiência cancela                                        | ada                             |                                        |                   |           | ^                                                                                 |
| <b>Tipo de audiência</b> a<br>Conciliação                | Sa<br>Sa                        | lla ⊜<br>Ila aud CEJUSC regional Bangu | <b>Início</b>     | 021 14:00 |                                                                                   |
| Término a                                                | Si                              | tuação 🔒                               | Designa           | ção 🗎     |                                                                                   |

Figura 21 - Status da audiência.

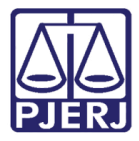

Após finalizar o cancelamento da audiência, selecione o botão **Encaminhar para** e clique na transição **Prosseguir**, o processo é direcionado para tarefa **Processamento** e não fica disponível mais para o CEJUSC.

|                              |                                    | Prosseguir           |   |
|------------------------------|------------------------------------|----------------------|---|
| Dados do Processo            |                                    |                      | ^ |
| Processo                     | Data de autuação                   | Data da distribuição |   |
| 0800322-20.2021.8.19.0204    | 18/10/2021                         | 18/10/2021           |   |
| Classe Judicial              | Órgão Julgador                     |                      |   |
| CARTA PRECATÓRIA CÍVEL (261) | 1ª Vara Cível da Regional de Bangu |                      |   |

Figura 22– Botão Prosseguir

Ao abrir os **Autos Digitais**, haverá uma movimentação lançada na árvore do processo a respeito do cancelamento da audiência.

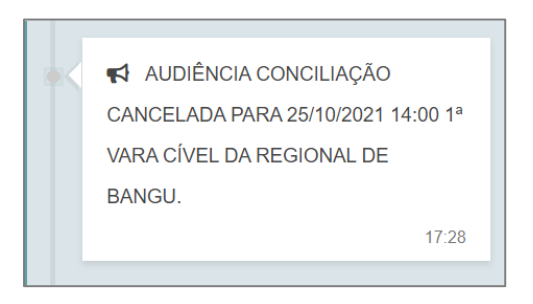

Figura 23 – Movimentação lançada na árvore do processo.

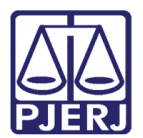

# 4. Redesignar Audiência

Para remarcar uma audiência, vá até o tópico Últimas audiências do processo e clique em Redesignar.

| Últimas audiêno                                           | cias do processo                   |                   |                   |               |                                            |
|-----------------------------------------------------------|------------------------------------|-------------------|-------------------|---------------|--------------------------------------------|
| Dados gravados o                                          | com sucesso                        |                   |                   |               |                                            |
| Unidade                                                   | Sala da Audiência                  | Tipo da Audiência | Data da Audiência | Status        | Ações                                      |
| CEJUSC da Region<br>al de Bangu da Co<br>marca da Capital | Sala aud CEJUSC regio<br>nal Bangu | Conciliação       | 25/10/21 14:00    | cancela<br>da | Cancelado                                  |
| CEJUSC da Region<br>al de Bangu da Co<br>marca da Capital | Sala aud CEJUSC regio<br>nal Bangu | Conciliação       | 01/11/21 09:00    | designa<br>da | Redesignar<br>Cancelamento<br>Converter em |

Figura 24 – Redesignar Audiência.

O **PJe** já altera o Status para 'Remarcado'. Desça a barra de rolagem até o final da página para remarcar.

| marca da Capital | CEJUSC da Region<br>al de Bangu da Co<br>marca da Capital | Conciliação | 01/11/21 09:00 | redesigna<br>da | Remarcado |
|------------------|-----------------------------------------------------------|-------------|----------------|-----------------|-----------|
|------------------|-----------------------------------------------------------|-------------|----------------|-----------------|-----------|

| Figura | 25 - | Status | Remarcado. |
|--------|------|--------|------------|
|--------|------|--------|------------|

O usuário pode remarcar para uma data específica, utilizando a opção **Designação** manual ou remarcar para a próxima data disponível na agenda utilizando a opção Designação sugerida.

|                                  |                       | DESIGNAR NOVA AUDIÊNCIA        |
|----------------------------------|-----------------------|--------------------------------|
| • Campos obrigatório             | 20                    |                                |
| Designação sugerida <sup>C</sup> | Designação manual     |                                |
| Unidade 🖻                        | Tipo de audiência * 🗎 | Duração da audiência (min.)* 🕤 |

Figura 26 – Designação Sugerida ou Manual.

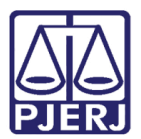

#### 4.1 Designação Sugerida

Nesta opção de designação, o sistema vai verificar as próximas datas e horários disponíveis e listar para que o usuário selecione. Devendo preencher os campos:

**Unidade**, para definir em que unidade deseja que a audiência se realize, que no caso é no CEJUSC.

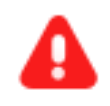

ATENÇÃO: No campo Unidade, selecione e clique na opção em que tenha a sigla 'CEJUSC'.

| I | Unidade 🔒                        | Tipo de audiência * 🗎 |
|---|----------------------------------|-----------------------|
|   | 1ª Vara Cível da Regional de 🛛 🛩 | Selecione             |
|   | Selecione                        |                       |
|   | 1ª Vara Cível da Regional de Bar | igu                   |
|   | CEJUSC da Regional de Bangu da   | a Comarca da Capital  |
|   | Figura 27 – Unidad               | е.                    |

O **Tipo de audiência** que deseja.

A **Duração** (será carregada de forma automática quando tiver sido cadastrada anteriormente).

A Sala em que será realizada. Caso não tenha preferência escolha a opção 'Todas'.

A **Data de início** é opcional e quando não preenchida, o sistema localiza o primeiro horário disponível após o prazo mínimo configurado para a serventia, que neste exemplo é de 10 dias corridos após a data atual.

E informe o Motivo da Redesignação da audiência.

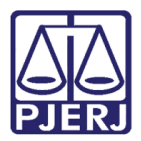

| <ul> <li>Campos obrigatórios</li> <li>Designação sugerida Designação</li> </ul> | o manual              |                                |
|---------------------------------------------------------------------------------|-----------------------|--------------------------------|
| Unidade 🗎                                                                       | Tipo de audiência * 🗎 | Duração da audiência (min.)* 🔒 |
| 1ª Vara Cível da Regional de 🗸 🗸                                                | Selecione v           |                                |
| Sala da audiência 🔒                                                             | Data de início 🔒      | Motivo da Redesignação* 🗎      |
| [Todas] ~                                                                       | ntmin<br>             |                                |
|                                                                                 |                       |                                |
|                                                                                 |                       | li li                          |
| PROCURAR HORÁRIO                                                                |                       |                                |

Figura 28 – Audiência Sugerida.

Ao finalizar o preenchimento, clique em **PROCURAR HORÁRIO**.

| Sala da audiência 🗎 |   | Data de início 🗎 | Motivo da Redesignação* 🗎 |
|---------------------|---|------------------|---------------------------|
| [Todas]             | ~ |                  |                           |
|                     |   |                  |                           |
|                     |   |                  |                           |
| PROCURAR HORÁRIO    |   |                  |                           |

Figura 29 – Botão Procurar Horário

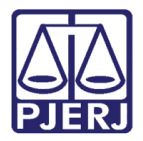

São listadas algumas opções de horários disponíveis. Em seguida, clique em **Reservar** sala na mais adequada para concluir a remarcação da audiência.

| Sala da audiência 🗎                   | D                         | ata de início              | <u>a</u>                      |            | Motivo da Redesigr                | nação* 🛛         |
|---------------------------------------|---------------------------|----------------------------|-------------------------------|------------|-----------------------------------|------------------|
| [Todas]                               | ~                         |                            |                               | U-U-<br>   |                                   |                  |
|                                       |                           |                            |                               |            |                                   |                  |
|                                       |                           |                            |                               |            |                                   | 11               |
|                                       |                           |                            |                               |            |                                   |                  |
| PROCURAR HORÁRIO                      |                           |                            |                               |            |                                   |                  |
| aso não seia informada uma            | data de in                | icío sugerida              | o sistema bu                  | scará horá | rios disponíveis cor              | n um prazo       |
| mínimo de 10 dia(s) corrido(s)        | a partir de               | e hoje.                    |                               | Scard Hore |                                   | in diff proze    |
| Unidade                               | Sala de Au                | Idiência                   | Data Início                   |            | Data Fim                          | Acão             |
|                                       |                           |                            |                               |            | Duturini                          | / 1940           |
| 1ª Vara Cível da Regional de<br>Bangu | Sala aud 1<br>regional Ba | <sup>a</sup> cível<br>angu | 01/11/2021 1<br>Segunda-feira | 2:30<br>a  | 01/11/2021 13:00<br>Segunda-feira | Reservar<br>sala |
|                                       |                           |                            |                               |            |                                   |                  |

Figura 30 – Horários Sugeridos.

#### Retornando ao tópico Últimas Audiências do processo o sistema atualiza o seu Status.

| Últimas audiên                                            | cias do processo                               |                   |                   |                 |             |
|-----------------------------------------------------------|------------------------------------------------|-------------------|-------------------|-----------------|-------------|
| Unidade                                                   | Sala da Audiência                              | Tipo da Audiência | Data da Audiência | Status          | Ações       |
| CEJUSC da Regior<br>al de Bangu da Co<br>marca da Capital | Sala aud CEJUSC regional<br>Bangu              | Conciliação       | 25/10/21 14:00    | cancelada       | Cancelado   |
| CEJUSC da Regior<br>al de Bangu da Co<br>marca da Capital | <sup>1</sup> Sala aud CEJUSC regional<br>Bangu | Conciliação       | 01/11/21 09:00    | redesigna<br>da | Remarcado   |
|                                                           |                                                |                   | :                 | 2 resultados    | encontrados |

Figura 31 - Tópico Últimas Audiências do Processo.

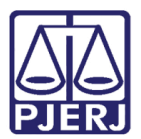

### 4.2 Designação Manual

Nesta opção de designação, é possível escolher uma data específica para a audiência. Devendo preencher os campos:

**Unidade**, para definir em que unidade deseja que a audiência se realize, que no caso é no CEJUSC.

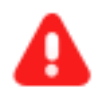

ATENÇÃO: No campo Unidade, selecione e clique na opção em que tenha a sigla 'CEJUSC'.

| Unidade 🔒                        | Tipo de audiência * 🗎 |
|----------------------------------|-----------------------|
| 1ª Vara Cível da Regional de 🗸 🗸 | Selecione             |
| Selecione                        |                       |
| 1ª Vara Cível da Regional de Ban | gu                    |
| CEIUSC da Regional de Bangu da   | a Comarca da Capital  |
| Figura 32 – Unida                | ade.                  |

Preencha o **Tipo de audiência** que deseja. A **Duração** é carregada de forma automática (quando tiver sido cadastrada anteriormente). Depois, selecione em qual **Sala** será realizada a audiência. Nesta opção, a **Data de início** é <u>obrigatória</u>, preencha também o **horário** desejado. E insira o motivo da redesignação da audiência.

| <ul> <li>Campos obrigatórios</li> <li>Designação sugerida Designação</li> </ul> | manual                |                |                                |
|---------------------------------------------------------------------------------|-----------------------|----------------|--------------------------------|
| Unidade 🗎                                                                       | Tipo de audiência * 🗎 |                | Duração da audiência (min.)* 🔒 |
| 1ª Vara Cível da Regional de 🗸 ∽                                                | Selecione             | ~              |                                |
| Sala da audiência* 🗎                                                            | Data de início* 🔒     |                | Motivo da Redesignação* 🔒      |
| [Selecione] ×                                                                   |                       | ىلىسى<br>::::: | PLC                            |
|                                                                                 |                       |                |                                |
|                                                                                 |                       |                | <i>h</i>                       |
| RESERVAR HORÁRIO                                                                |                       |                |                                |

Figura 33 – Tópico Audiência

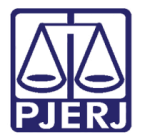

Ao finalizar o preenchimento, clique em **RESERVAR HORÁRIO** para concluir o agendamento.

| Sala da audiência* 🔒 | Data de início* 🔒 | Motivo da Redesignação* 🖷 |
|----------------------|-------------------|---------------------------|
| [Selecione] ~        |                   |                           |
|                      |                   |                           |
|                      |                   |                           |
|                      |                   |                           |
| RESERVAR HORÁRIO     |                   |                           |

Figura 34 – Botão RESERVAR HORÁRIO.

OBSERVAÇÃO: Quando uma audiência já estiver marcada para o dia, horário e local selecionados, é exibida a informação de conflito e os dados do processo e audiência já agendados.

Altere a data, horário ou a sala e clique novamente em **Reservar Horário** para não agendar duas audiências no mesmo horário e local. Caso deseje manter as duas, clique em **Confirmar Marcação**.

| lipo de audiencia * 🗟 |           | Duração  | da audiê  | ncia (min.)* 🗟 | Sala da au    | udiência* 🛛       |                             |
|-----------------------|-----------|----------|-----------|----------------|---------------|-------------------|-----------------------------|
| Conciliação           | *         | 20       |           |                | Sala 4        |                   |                             |
| Data de início* 🔒     |           | Motivo d | a Redesiį | gnação* ⊜      |               |                   |                             |
| 17/11/2020 10:00      |           | Decisã   | o judicia | Ι.             | RESERV        | AR HORÁRIO        |                             |
|                       |           |          |           |                | Caso não s    | eja informada u   | ıma data de inc             |
|                       |           |          |           |                | / sugerida, o | sistema buscar    | rá horários<br>mínimo de 70 |
|                       |           |          |           |                | dia(s) corri  | do(s) a partir de | hoje.                       |
|                       |           |          |           |                |               |                   |                             |
|                       |           |          |           |                |               |                   |                             |
| CONFIRMAR MARCAÇAO    |           |          |           |                | Fim           | Status            | Designação                  |
| Processo              | Tipo de a | udiência | Sala      | Início         | riiii         | Status            | Designação                  |

Figura 35 – Botão Confirmar Marcação

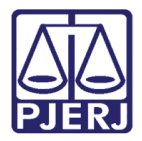

Quando o horário estiver disponível, o sistema remarca a audiência e no tópico Últimas Audiências do processo atualiza o seu Status.

| Últimas audiên                                            | cias do processo                  |                   |                   |                 |             |
|-----------------------------------------------------------|-----------------------------------|-------------------|-------------------|-----------------|-------------|
| Unidade                                                   | Sala da Audiência                 | Tipo da Audiência | Data da Audiência | Status          | Ações       |
| CEJUSC da Regior<br>al de Bangu da Co<br>marca da Capital | Sala aud CEJUSC regional<br>Bangu | Conciliação       | 25/10/21 14:00    | cancelada       | Cancelado   |
| CEJUSC da Regior<br>al de Bangu da Co<br>marca da Capital | Sala aud CEJUSC regional<br>Bangu | Conciliação       | 01/11/21 09:00    | redesigna<br>da | Remarcado   |
|                                                           |                                   |                   | 2                 | 2 resultados    | encontrados |

Figura 36 – Status remarcado.

Após finalizar a remarcação da audiência, selecione o botão **Encaminhar para** e clique na transição **prosseguir.** O processo é direcionado para tarefa **Processamento** e é novamente disponibilizado para o CEJUSC realizar a audiência.

|                              |                                    | Prosseguir           |   |
|------------------------------|------------------------------------|----------------------|---|
| Dados do Processo            |                                    |                      | ^ |
| Processo                     | Data de autuação                   | Data da distribuição |   |
| 0800322-20.2021.8.19.0204    | 18/10/2021                         | 18/10/2021           |   |
| Classe Judicial              | Órgão Julgador                     |                      |   |
| CARTA PRECATÓRIA CÍVEL (261) | 1ª Vara Cível da Regional de Bangu |                      |   |

Figura 37 – Botão Prosseguir

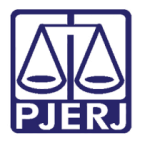

Ao abrir os **Autos Digitais**, haverá uma movimentação lançada na árvore do processo: 'Audiência Redesignada para o CEJUSC'.

|   | 07 out 2021                     |  |  |  |  |
|---|---------------------------------|--|--|--|--|
| < | AUDIÊNCIA CONCILIAÇÃO DESIGNADA |  |  |  |  |
|   | PARA 26/10/2021 09:00 CEJUSC DA |  |  |  |  |
|   | REGIONAL DE BANGU DA COMARCA DA |  |  |  |  |
|   | CAPITAL.                        |  |  |  |  |
|   | 12:24                           |  |  |  |  |
| _ |                                 |  |  |  |  |

Figura 38 – Movimentação lançada na árvore do processo.

## 5. Converter em Diligência

Para converter uma audiência em diligência, vá até o tópico Últimas audiências do processo e clique em Converter em Diligência.

| Últimas audiências do processo                            |                                                  |                   |                   |                 |                                                          |
|-----------------------------------------------------------|--------------------------------------------------|-------------------|-------------------|-----------------|----------------------------------------------------------|
| Unidade                                                   | Sala da Audiência                                | Tipo da Audiência | Data da Audiência | Status          | Ações                                                    |
| 1ª Vara Cível da Re<br>gional de Bangu                    | Sala aud 1 <sup>a</sup> cível region<br>al Bangu | Conciliação       | 27/10/21 16:00    | designad<br>a   | Redesignar<br>Cancelamento<br>Converter em<br>Diligência |
| CEJUSC da Region<br>al de Bangu da Co<br>marca da Capital | Sala aud CEJUSC regio<br>nal Bangu               | Conciliação       | 25/10/21 14:00    | cancelad<br>a   | Cancelado                                                |
| CEJUSC da Region<br>al de Bangu da Co<br>marca da Capital | Sala aud CEJUSC regio<br>nal Bangu               | Conciliação       | 01/11/21 09:00    | redesign<br>ada | Remarcado                                                |
|                                                           |                                                  |                   |                   | 3 result        | tados encontrados                                        |

Figura 39 – Tópico Últimas audiências do processo

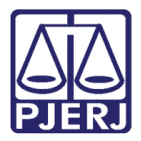

Desça a barra de rolagem até o final da página para remarcar.

O usuário pode deverá informar o Motivo da Conversão e selecionar Confirmar.

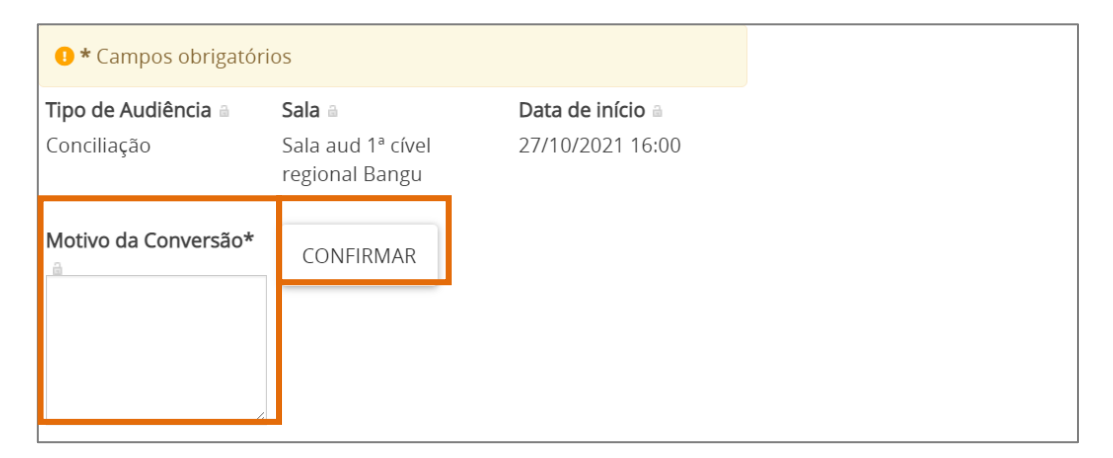

Figura 40 – Motivo da Conversão

Retornando ao tópico Últimas Audiências do processo o sistema atualiza o seu Status.

| Últimas audiências do processo         |                                        |                   |                   |                              |                             |  |
|----------------------------------------|----------------------------------------|-------------------|-------------------|------------------------------|-----------------------------|--|
| Unidade                                | Sala da Audiência                      | Tipo da Audiência | Data da Audiência | Status                       | Ações                       |  |
| 1ª Vara Cível da Re<br>gional de Bangu | e Sala aud 1ª cível region<br>al Bangu | Conciliação       | 27/10/21 16:00    | convertida e<br>m diligência | Convertido em<br>Diligência |  |

Figura 41 – Tópico Últimas audiências do processo.

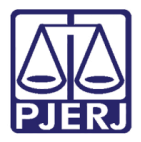

Após finalizar a conversão da audiência em diligência, selecione o botão **Encaminhar para** e clique na transição **Prosseguir.** O processo é direcionado para tarefa **Processamento**.

|                              |                                    | Prosseguir           |   |
|------------------------------|------------------------------------|----------------------|---|
| Dados do Processo            |                                    |                      | ^ |
| Processo                     | Data de autuação                   | Data da distribuição |   |
| 0800322-20.2021.8.19.0204    | 18/10/2021                         | 18/10/2021           |   |
| Classe Judicial              | Órgão Julgador                     |                      |   |
| CARTA PRECATÓRIA CÍVEL (261) | 1ª Vara Cível da Regional de Bangu |                      |   |

Figura 42 – Transição Prosseguir

Ao abrir os **Autos Digitais**, haverá uma movimentação lançada na árvore do processo sobre a audiência convertida em diligência.

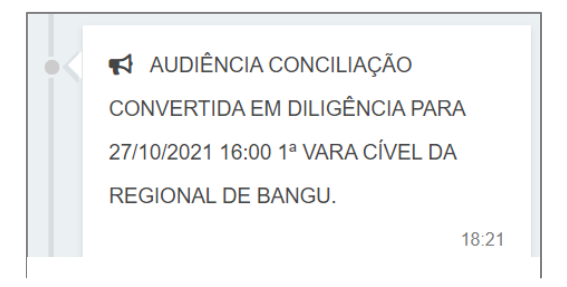

Figura 43 – Movimentação lançada na arvore do processo.

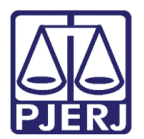

## 6. Recebimento dos autos do CEJUSC

Ao abrir os **Autos Digitais**, haverá duas movimentações lançadas na árvore do processo sobre a audiência realizada e recebimento dos autos.

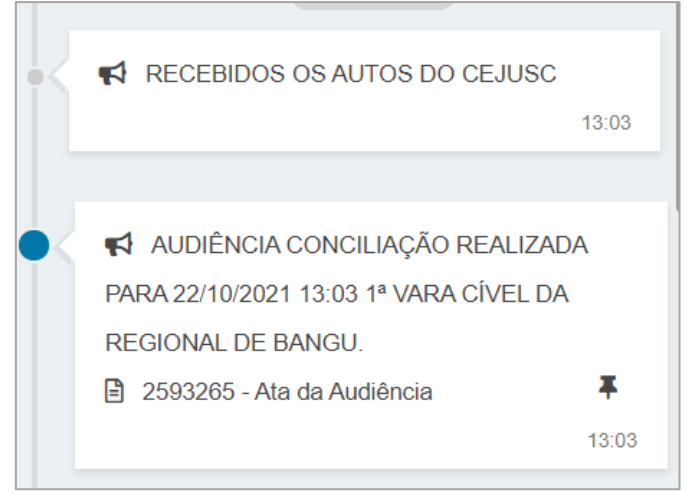

Figura 44 – Movimentação lançada nos autos do processo.

Os processos serão incluídos em tarefas disponíveis para o cartório, de acordo com o resultado da audiência no CEJUSC. São elas:

| Audiência CEJUSC - Cancelada [CIV_AAC]                      |
|-------------------------------------------------------------|
| Audiência CEJUSC - Com Acordo [CIV_AAC]                     |
| Audiência CEJUSC - Sem Acordo com Réu<br>Presente [CIV_AAC] |
| Audiência CEJUSC - Sem Acordo sem Réu<br>Presente [CIV_AAC] |

Figura 45 – Aba tarefas.

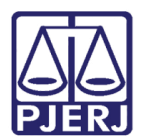

# 7. Histórico de Versões

| Versão | Data       | Descrição da alteração          | Responsável    |
|--------|------------|---------------------------------|----------------|
| 1.2    | 20/10/2021 | Elaboração de Documento.        | Amanda Narciso |
| 1.2    | 21/10/2021 | Revisão ortográfica e template. | Dário Souza    |
|        |            |                                 |                |
|        |            |                                 |                |